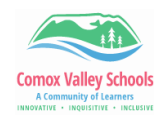

## **Office 365 Dictation in Word**

Dictation lets you use speech-to-text to author content in Microsoft 365 with a microphone and reliable internet connection. It's a quick and easy way to get your thoughts out, create drafts or outlines, and capture notes. It's available both on the online as well as the desktop version of Word. Although the online version is shown below, the same procedure is followed for the installed version.

| Word Online |                                                                                                    |                                                                                                    |  |
|-------------|----------------------------------------------------------------------------------------------------|----------------------------------------------------------------------------------------------------|--|
| 1           | Open the Edge Browser.<br>Click on App Launcher. Select the<br>Word icon.<br>Sign in with a district Microsoft<br>account.<br><u>Student#@learn71.ca</u> and Login<br>Password | Apps Microsoft 365 →<br>OT<br>Outlook OneDrive<br>OneDrive<br>Word Excel<br>PowerPoint Word OneNote                                                            |  |
| 2           | On the Home Tab select Dictate                                                                                                    | File Home Insert Layout References Review View Help Comments<br>Paste Font Font Paragraph Aptos, 12<br>Undo Clipboard Font Is Styles Is Editing Voice Proofing |  |
| 3           | The first-time using Dictate you<br>might have to <b>Allow</b> the<br>microphone <b>.</b>                                                                                      | X<br>learn71-my.sharepoint.com wants to<br>Use your microphone<br>Allow Block                                                                                  |  |

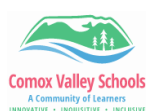

| 4                                                                                                    | In the Dictate Toolbar, click the<br>microphone icon. Speak in a clear<br>voice and watch as your words are<br>put onto paper.                                                       | Image: White NOT listening     Blue listening and writing |  |  |
|----------------------------------------------------------------------------------------------------|----------------------------------------------------------------------------------------------------|-----------------------------------------------------------|--|--|
| 5                                                                                                    | To change the dictation language,<br>click the settings icon and select<br>Spoken language > Select language.<br>Choose if you would like to Enable<br>auto-punctuation or not. SAVE | 9.<br>Click Settings to choose language                   |  |  |
| Using a noise cancelling headset/ microphone often helps to make speech to text dictating more successful.             |                                                                                                    |                                                           |  |  |
| To see a list of Commands that can be used when dictating, select<br>the question mark icon to bring up the Help Menu. |                                                                                                    |                                                           |  |  |